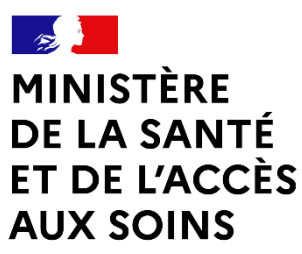

Liberté Égalité Fraternité

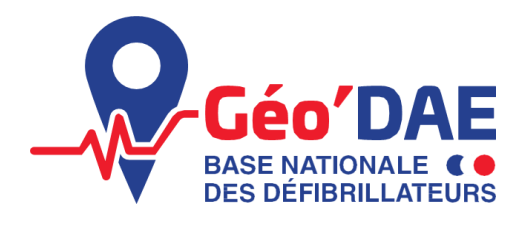

Déclarer, Localiser, Sauver

Guide utilisateur

# Modifier des DAE via import en masse

Ministère de la santé et de l'accès aux soins

07/05/2025

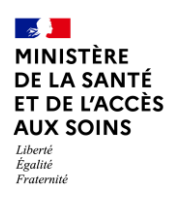

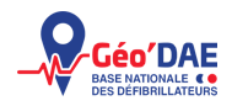

# Table des matières

| Conditions à suivre pour utiliser ce guide2 |                                  |   |  |  |  |
|---------------------------------------------|----------------------------------|---|--|--|--|
| Etape                                       | s à suivre                       | 3 |  |  |  |
| 1.                                          | Se rendre sur le portail Géo'DAE | 3 |  |  |  |
| 2.                                          | Se rendre sur le tableau de bord | 3 |  |  |  |

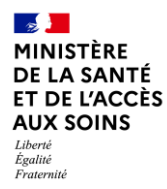

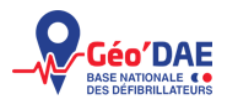

# Conditions à suivre pour utiliser ce guide

 Ce document consiste à expliquer <u>comment modifier plusieurs informations sur différents DAE</u> à partir d'un import en masse sur la base nationale Géo'DAE.

#### Conditions :

#### <u>Vous êtes</u> :

- Exploitant d'un établissement recevant du public (ERP)/ un particulier
- Mainteneur de DAE

#### Pour effectuer cette démarche :

- Vous devez avoir déjà ouvert un compte (exploitant ou mainteneur) sur la base Géo'DAE
- Avoir importé des DAE sur la base nationale Géo'DAE.
- Avoir rempli un fichier d'import en masse préalablement.

#### **Définitions**

- Un exploitant est une personne propriétaire ou locataire du défibrillateur. L'article R.5211-5 du code de la santé publique dispose qu'un exploitant d'un dispositif médical est une personne physique ou morale disposant d'un dispositif médical, assurant la responsabilité juridique de l'activité requérant l'utilisation de ce dispositif ou le mettant à disposition de tiers. Il est juridiquement l'exploitant du DAE.
- Un mainteneur est une personne en charge de la maintenance du défibrillateur. Un mainteneur est une société tierce proposant des services de maintenance d'un dispositif médical.

Le profil type « mainteneur » est attribué à ces sociétés. Si vous réalisez vous-même la maintenance de votre DAE alors vous disposez du profil exploitant du DAE.

#### Autres demandes :

- Si vos questions correspondent aux modes d'utilisation d'un DAE, son installation, les obligations relatives à l'acquisition d'un DAE, vous pouvez vous référer à la Foire aux Questions présente dans le lien ci-suit : <u>GeoDAE\_FAQ\_v1.pdf</u>
- Pour toute autre question, vous pouvez contacter la Cellule Données à l'adresse suivante : <u>contact@geodae.sante.gouv.fr</u>

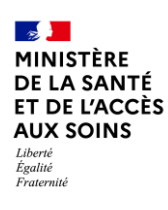

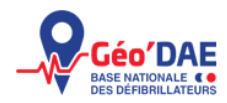

# Etapes à suivre

### 1. Se rendre sur le portail Géo'DAE

| geodae.atlasante.fr/apro                          | oos                                   |            | <b>G</b> 2   | Q | ☆ |  |
|---------------------------------------------------|---------------------------------------|------------|--------------|---|---|--|
| Géo'DAE<br>Ede Mationale Co<br>Ede Defenillateurs | Base Nationale<br>des défibrillateurs | S'INSCRIRE | SE CONNECTER |   |   |  |
|                                                   | S'inscrire                            | 1          | P            | 1 |   |  |

Pour vous authentifier, vous devez vous rendre sur la page d'accueil du portail : <u>https://geodae.atlasante.fr/apropos</u>

En cliquant sur le bouton « se connecter », vous arrivez sur le lien suivant où vous devrez saisir vos identifiants de compte : <u>CAS - Central Authentication Service</u>.

|                | 🤁 Entrez | votre identifiant | et votre mot de p | basse. |   |
|----------------|----------|-------------------|-------------------|--------|---|
| Identifiant :  |          |                   |                   |        |   |
| Mot de passe : |          |                   |                   |        | • |
| SE CONNECTER   |          |                   |                   |        |   |

## 2. Se rendre sur le tableau de bord

Une fois connecté, vous arrivez sur la page d'accueil de Géo'DAE. Afin de modifier les informations de vos DAE, veuillez cliquer sur « tableau de bord » en haut de la page.

Pour des raisons de sécurité, veuillez vous déconnecter et fermer votre navigateur lorsque vous avez fini d'accéder aux services authentifiés.

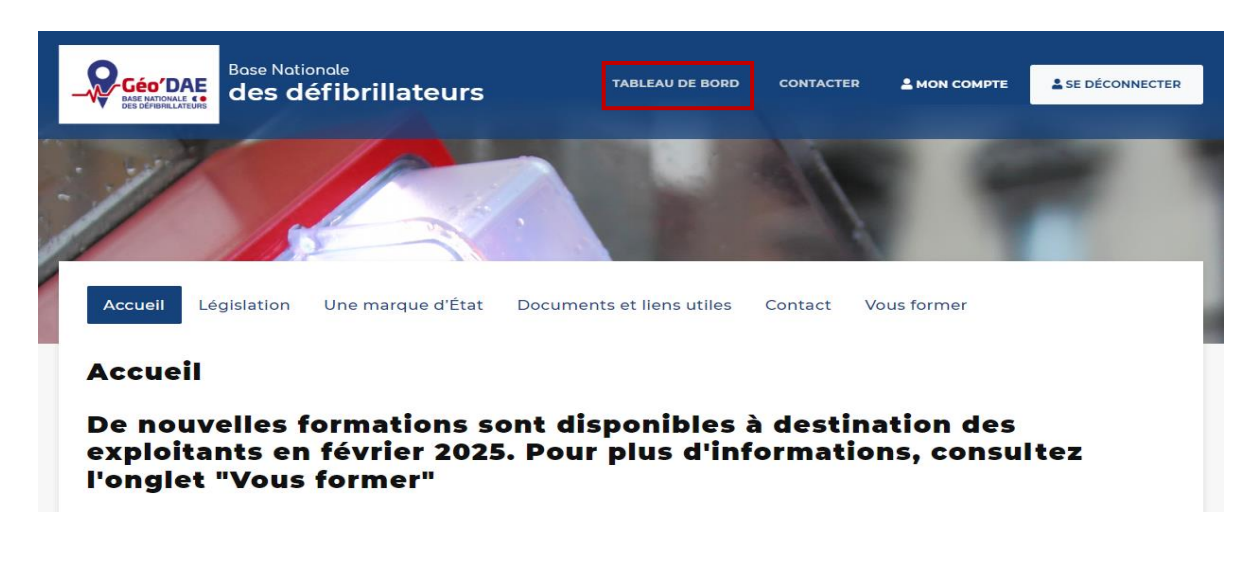

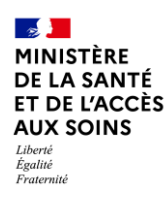

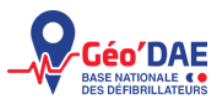

Vous devez dans un premier temps mettre à jour votre fichier préalablement importé sur Géo'DAE.

Pour faire des modifications et non un nouvel import, vous allez devoir :

Ajouter au début du fichier une colonne « gid », qui correspond aux identifiants de vos DAE. Vous pouvez retrouver cette information directement dans le tableau de bord (identifiant) sous la cartographie ou bien en exportant vos données en cliquant sur « exporter ».

| 6 r | ésultats 🔶 vo | DIR SUR LA CARTE | PUBLIPOSTER | 🕁 EXPORTER 🗸            | 🥖 METTRE À JOUR              |                               |      |
|-----|---------------|------------------|-------------|-------------------------|------------------------------|-------------------------------|------|
|     |               |                  |             |                         |                              | Rechercher                    |      |
|     | Actions       | Identifiant      |             |                         | Nom                          |                               |      |
|     | ¢Centrer ↓    | 209462           |             | Mairie d'O              | uillon - Place de l'Eglise - | Ecole                         |      |
|     | ¢Centrer ₊    | 329961           |             | PRO                     | ETTI RESCUE SAM-DEA          |                               |      |
|     | ¢Centrer ₊    | 300452           |             | Lhotellier Batiment - F | Rue Maurice Henin - Réh      | abilitation St Eloi           |      |
|     | ¢Centrer ₊    | 206479           |             | Mairie d'Annecy         | - Place Sainte Claire - M    | anufacture                    |      |
|     | ¢Centrer ₊    | 162053           | MATECIR LA  | ROCHE SUR YON - 52 r    | ue Jacques-Yves Couste       | au - ZAC Beaupuy, Batiment B, | LA R |
|     | ¢Centrer ₊    | 149133           |             | Mairie d'Urrugne - Ch   | emin d'Aguerrenborda -       | Salle polyvalente             |      |
|     |               |                  |             |                         |                              |                               |      |

- Modifier / compléter les informations nécessaires dans votre tableau Excel ou csv.
  - Mettre le fichier au format .csv pour réaliser l'import :
    - Sélectionner votre fichier .xlsx 0
    - Faire ouvrir avec : Libre Office
    - Une fois sur libre office, sélectionner « fichier »  $\rightarrow$  « enregistrer sous »  $\rightarrow$  format CSV 0 → cocher la case « Editer les paramètres du filtres »
    - o Confirmer le format de fichier en cliquant sur « utiliser le format CSV »
    - Définir le format du fichier CSV, jeu de caractères = UTF 8 ; Séparateur de champ = 0 virgule ; Séparateur de texte = "

|        |                                                 | Nom du fichier :                           | import.csv                                                          |               |                                                            |                             | ~          |         |
|--------|-------------------------------------------------|--------------------------------------------|---------------------------------------------------------------------|---------------|------------------------------------------------------------|-----------------------------|------------|---------|
|        |                                                 | Time                                       | Teute CGV (# err.)                                                  |               |                                                            |                             |            |         |
|        |                                                 | iype :                                     | lexte CSV ( .csv)                                                   |               |                                                            |                             |            |         |
|        |                                                 |                                            | <ul> <li>Extension<br/>automatique du nom<br/>de fichier</li> </ul> |               |                                                            |                             |            |         |
|        |                                                 |                                            | Enregistrer avec mot<br>de passe                                    |               |                                                            |                             |            |         |
|        |                                                 |                                            | Chiffrer avec une clé<br>GPG                                        |               |                                                            |                             |            |         |
|        |                                                 |                                            | Éditer les paramètres<br>du filtre                                  |               |                                                            |                             |            |         |
|        |                                                 | ∧ Masquer les dossi                        | ers                                                                 |               | En                                                         | registrer Annuler           |            |         |
| Confin | mar la format de fichier                        |                                            |                                                                     | $\overline{}$ | Export de fichiers texte                                   |                             |            | ×       |
| Comm   | mer le format de lichier                        |                                            |                                                                     |               | Options de champ                                           |                             |            |         |
| ?      | Ce document peut con<br>être enregistré dans le | tenir des formatage<br>format de fichier « | es ou du contenu qui ne peut pas<br>Texte CSV » actuellement        |               | Jeu de caractères :                                        | Unicode (UTF-8)             |            | ~       |
|        | sélectionné.                                    |                                            |                                                                     |               | <u>S</u> éparateur de champ :                              |                             |            | ~       |
|        | Utilisez le format de fichier<br>enregistré.    | ODF par défaut afin d                      | être sûr que le document est correcteme                             | nt            | Séparateur <u>d</u> e chaîne de caractères :               | •                           |            | ~       |
|        |                                                 |                                            |                                                                     |               | 🗹 Enregi <u>s</u> trer le contenu de la cellul             | e comme affiché             |            |         |
|        | Demander lors d'un enr                          | egistrement dans un fe                     | ormat autre que ODF ou le format par dé                             | faut          | Enregistrer les <u>f</u> ormules de cellule                | au lieu des valeurs calculé | ées        |         |
|        |                                                 | Utiliser le for                            | mat Texte CSV Utiliser le <u>f</u> ormat OD                         | F             | Mettre entre guillemets toutes les Largeur de colonne fixe | cellules de texte           |            |         |
|        |                                                 |                                            |                                                                     | _             | Aide                                                       |                             | <u>О</u> К | Annuler |

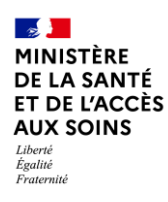

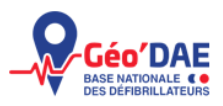

Une fois votre <u>fichier à jour et au format .csv</u>, allez sur votre tableau de bord et sélectionnez « importer des DAE » en haut de la cartographie.

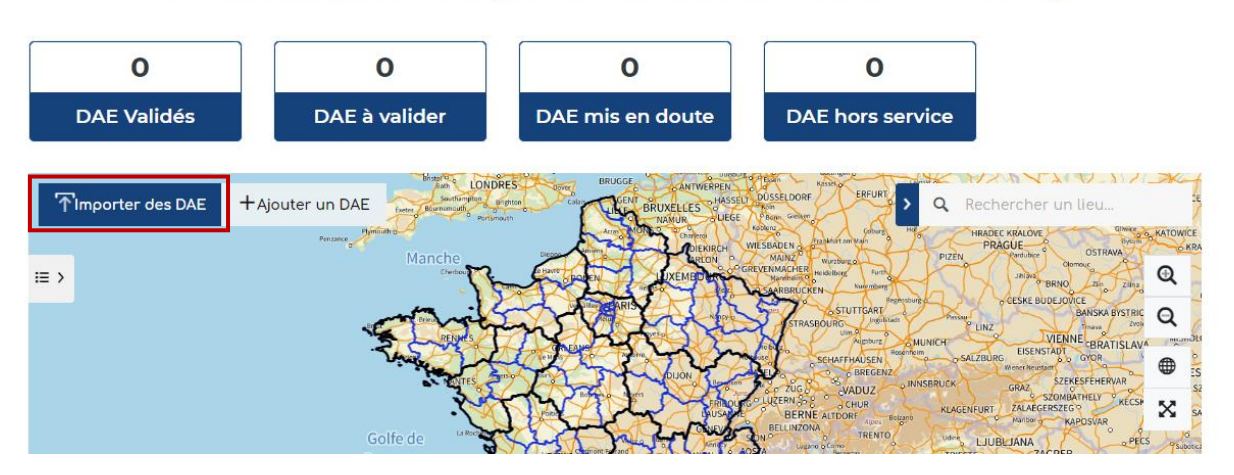

# TABLEAU DE BORD (EXPLOITANT IDENTIFIÉ AU SIRET)

La fenêtre suivante s'ouvre, sélectionnez « choisir un fichier »

| nporter des DAE                                                                                                    |  |
|----------------------------------------------------------------------------------------------------|--|
| 1 - Sélectionner un fichier ou format CSV XLS, au XLSX respectant le format d'import en cliquan                                 |  |
| sur le bouton "Parcourir" puis cliquer sur bouton "Tester le fichier"<br>- Consulter les règles d'import regles-import.pdf      |  |
| - Telecharger un exemple de fichier fichier-import.xisx, fichier-import.csv                                                     |  |
| - Utiliser le site validata.fr pour vérifier le format du fichier<br>- Consulter les éventuelles erreurs dans le fichier de log |  |
| 3 - Importer les données en cliquant sur le bouton "importer les données"                                                       |  |
|                                                                                                    |  |
| Sélectionner un fichier                                                                                                    |  |

Une fois votre fichier sélectionné, vous pouvez vérifier sa conformité sur Validata.fr en cliquant sur « vérifier » avant de l'importer.

| Valider le fichier                                                        |                             |    |  |  |  |
|---------------------------------------------------------------------------|-----------------------------|----|--|--|--|
| Utilisez le site validata.fr pour vérifier                                | le format du fichier Vérifi | er |  |  |  |
| Choisissez un système de projection : WGS84 🗸 🗸                           |                             |    |  |  |  |
|                                                                           | Importer les données        |    |  |  |  |
| Ou testez un nouveau fichier<br>Choisir un fichier<br>Aucun fichier n'a é | té sélectionné              |    |  |  |  |

Une fois que vous avez cliqué sur « Vérifier », une page va s'ouvrir vous informant de la conformité de votre fichier. Si votre fichier respecte le gabarit alors votre fichier est valide.

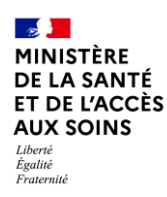

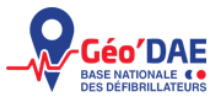

Dans le cadre de la mise à jour de données, votre fichier sera partiellement valide, du fait de l'ajout du champ d'information « gid » dans votre fichier.

## DAE 1.0.7

Spécification du modèle de données relatif aux DAE

Contributeurs :

• Ministère des Solidarités et de la Santé (auteur)

#### Page d'accueil

#### Recommandations

Afin d'assurer la conformité optimale de vos données par rapport au schéma, merci de prendre en compte les recommandations ci-dessous :

• Colonne surnuméraire : Retirez la colonne gid non définie dans le schéma.

#### Aucune erreur détectée

Prévisualisation du fichier source (affichage de 4 lignes sur 4 au total)

| gid    | nom                 | lat_coor1 | long_coor1 | adr_num | adr_voie | com_cp | com_insee | com_nom | acc       | acc_lib | acc_pcsec | acc_acc | dae_mobile | acc_etg | acc_complt | photo1 |
|--------|---------------------|-----------|------------|---------|----------|--------|-----------|---------|-----------|---------|-----------|---------|------------|---------|------------|--------|
| 330777 | DAE de la<br>mairie | 48.852698 | 2.309101   |         |          |        |           |         | Intérieur | oui     |           |         | non        |         |            |        |
| 330778 | DAE de<br>l'école   | 48.849230 | 2.311309   |         |          |        |           |         | Intérieur | non     |           |         | non        |         |            |        |
| 330779 | DAE<br>cimetière    | 48.852885 | 2.316418   |         |          |        |           |         | Extérieur | oui     |           |         | non        |         |            |        |
| 330780 | DAE<br>supermarché  | 48.848375 | 2.316596   |         |          |        |           |         | Extérieur | oui     |           |         | non        |         |            |        |

Retournez sur Géo'DAE, vous pouvez alors cliquer sur « importer les données ».

| Valider le fichier                          |                   |      |  |  |  |
|---------------------------------------------|-------------------|------|--|--|--|
| Utilisez le site validata.fr pour vérifie   | Vérifier          |      |  |  |  |
| Choisissez un système de projection : WGS84 |                   |      |  |  |  |
|                                             | Importer les donr | nées |  |  |  |
| Ou testez un nouveau fichier                |                   |      |  |  |  |
| Choisir un fichier Aucun fichier n'a        | été sélectionné   |      |  |  |  |

Si l'import a fonctionné un message apparaît alors vous informant de l'enregistrement de vos modifications.

| Importer les données                                                                                                    |                           |  |  |  |  |
|----------------------------------------------------------------------------------------------------|---------------------------|--|--|--|--|
| Votre déclaration a bien été enregistrée et sera publiée selon les modalités définies aux articles du<br>code de la santé publique. Par cette déclaration, vous respectez les dispositions réglementaires<br>définies dans l'article L5233-1 du code de la santé publique. |                           |  |  |  |  |
|                                                                                                    | Retour au tableau de bord |  |  |  |  |

## Fichier partiellement valide

import-67c041001de5e.csv (47 colonnes × 4 lignes)

1 recommandation

Aucune erreur détectée